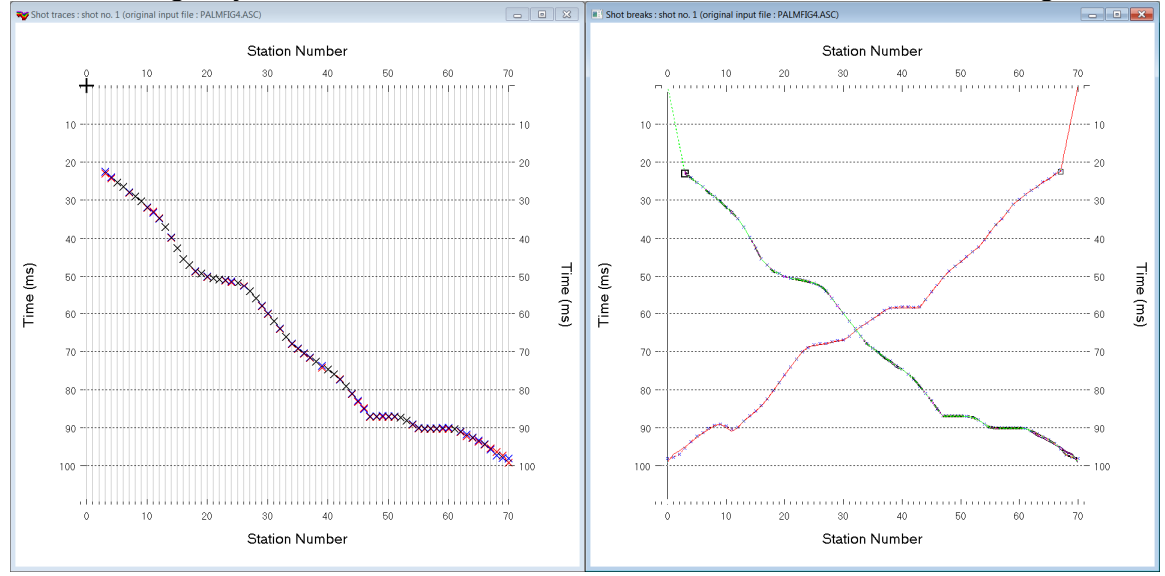

Dr. Palmer Fig. 4 synthetic data : Smooth inversion & 100 WET with Wavefront starting model :

Fig. 1 : left : *Trace*|*Shot gather*, right : *Refractor*|*Shot breaks*. Shows fit between picked times (solid colored curves, red crosses) and modeled times (dashed colored curves, blue crosses) obtained with 100 WET iterations (Fig. 6)

To create the profile database, import the data and browse the imported shots do these steps :

- File New Profile..., set File name to PALMFIG4 and click Save button
- in *Header* | *Profile* ... set *Line type* to Refraction spread/line . Set *Station spacing* to 5.0 m.
- check box Force grid cell size and set Cell size[m] to 0.5m. See Fig. 2.
- download & unzip palmfig4 ascii.zip with palmfig4.asc in directory C:\ray32\palmfig4\input
- select File Import Data ... and set Import data type to ASCII column format. See Fig. 3.
- leave Default spread type at 10: 360 channels
- click *Select button*, navigate into c:\ray32\palmfig4\input and select file palmfig4.asc
- set *Default sample count* to 1100 to setup the y scale for *Trace*|Shot gather & Refractor|Shot breaks
- click *Import shots button*. The *Import shot dialog* is shown for each shot in the .asc file.
- for each shot leave Layout start and Shot pos. at shown values and click Read button
- select Trace|Shot gather and Window|Tile to obtain Fig. 1

To configure WDVS, map traces to refractors, display the Wavefront model and run Smooth inversion :

- select Model WDVS Smoothing. Check box use WDVS for forward modeling of traveltimes.
- edit *WDVS frequency* to 300Hz and click *button OK*. See Fig. 10.
- uncheck WET Tomo|WET tomography Settings|Blank|Blank below envelope after last iteration
- select *Refractor*|Shot breaks. Click on Maximize icon in title bar of Shot breaks window.
- uncheck Mapping Automated updating of station V0
- select *Header*|*Station* and click button *Reset v0*. Confirm prompt.
- edit field v0 to 1,500 m/s and click button Interpolate v0 only. See Fig. 9.
- select shot no. 1 with F7/F8. Position vertical pick bar at station no. 3 with arrow-right key.
- press CTRL+F1 to pick branch point separating direct wave from first refractor for shot no. 1.
- select shot no. 2 with F7/F8. Position vertical pick bar at station no. 67 with arrow-left key.
- press CTRL+F1 to pick branch point separating direct wave from first refractor for shot no. 2.
- press ALT+L to map traces to refractors based on above branch points
- select *Depth*|*Wavefront* and confirm prompts to obtain Wavefront method depth section (Fig. 4)
- click Yes in Continue with WET tomography prompt. Confirm warning about too wide shot spacing.
- view resulting Smooth WET tomogram in Fig. 5 and WET coverage plot in Fig. 7.

| Edit Profile                                                                                                    | Import shots                                                                    |
|----------------------------------------------------------------------------------------------------|---------------------------------------------------------------------------------|
| Line ID Palmfig4                                                                                                    | Import data type ASCII column format                                            |
| Line type Refraction spread/line Date                                                                                                    | Input directory : select one data file. All data files will be imported         |
| Job ID Time                                                                                                    | Select D:\ray32\palmfiq4\input\                                                 |
| Instrument Time of Processing                                                                                                    | Take shot record number from Record number                                      |
| Client                                                                                                    | - Optionally adjust HDP batch file and shock Ratch impact                       |
| Company                                                                                                    | HDR hatch                                                                       |
| Observer Units meters                                                                                                    |                                                                                 |
| Note Sort As acquired                                                                                                    | Write .HDR batch file listing shots in input directory                          |
| - Const                                                                                                    | Output .HDR                                                                     |
| our in the second second | Write .HDR only Import shots and write .HDR                                     |
| Nie beinestel execute (%)                                                                                                    |                                                                                 |
| Profile ctort affect [m]                                                                                                    | Overwrite all O Prompt overwriting I limit offset                               |
| First receiver (station number)                                                                                                    | Maximum offect imported (station nos 1                                          |
|                                                                                                    |                                                                                 |
| Add borehole lines for WET tomography                                                                                                    | 0.00 10: 360 channels                                                           |
| Borehole 1 line Select                                                                                                    | Target Sample Format                                                            |
| Borehole 2 line Select                                                                                                    |                                                                                 |
| Borehole 3 line Select                                                                                                    | Turn around spread during import                                                |
| Borehole 4 line Select                                                                                                    | Correct picks for delay time (use e.g. for .PIK files)                          |
|                                                                                                    | Default sample interval [msec] 0.100000000                                      |
| OK Cancel Reset                                                                                                    | Default sample count 1500                                                       |
|                                                                                                    |                                                                                 |
|                                                                                                    | Import shots Cancel import Reset import                                         |
| Fig. 2 : Header Profile                                                                                                    | Fig. 3 : File Import Data                                                       |
| Palmfig4 RMS error 4.2%=2.73ms initial WAVEMODL.GRD v. 4.01                                                                                                    |                                                                                 |
| 0 5 10 15 20 25 30 35 40 45 50 55 60<br>0 • • • • • • • • • • • • • • • • • •                                                                                                    |                                                                                 |
|                                                                                                    | - 5600<br>- 5100                                                                |
|                                                                                                    | - 4600                                                                          |
| -20-                                                                                                    | - 4100                                                                          |
|                                                                                                    | - 3100                                                                          |
| -40-                                                                                                    |                                                                                 |
|                                                                                                    | - 1600                                                                          |
| -60                                                                                                    | = 1100<br>= 600                                                                 |
| 0 50 100 150 200 250 300                                                                                                    | 0 350                                                                           |
| Fig. 4 : select <i>Depth</i>   <i>Wavefront</i> and confirm prompts to obtain                                                                                                    | Wavefront method depth section.                                                 |
| <b>0</b> 5 10 15 20 25 30 35 40 45 50 55 60                                                                                                    | 65 20                                                                           |
|                                                                                                    | - 5600                                                                          |
|                                                                                                    | - 5100                                                                          |
| -20- 2500                                                                                                    | - 4600                                                                          |
| 3500 2500 43                                                                                                    | - 3600                                                                          |
| 4                                                                                                    | - 3100                                                                          |
| -40-                                                                                                    | - 2100                                                                          |
|                                                                                                    | - 1600                                                                          |
| -60                                                                                                    | 600                                                                             |
| 0 50 100 150 200 250 300<br>Fig. 5 : Smooth inversion with Wavefront method starting mode                                                                                                    | 350<br>al shown in Fig. 4, WDVS anablad @300Hz (Fig. 10)                        |
| Derecke Palmer RMS error 0.4%=0.27ms 100 WET itr. 50Hz Width 5.0% initial WAVE                                                                                                    | MODL.GRD v. 4.01                                                                |
| <b>0</b> 5 10 15 20 25 30 35 40 45 50 55 60                                                                                                    | 65 720                                                                          |
|                                                                                                    | - 5600                                                                          |
|                                                                                                    | - 4600                                                                          |
| -20-                                                                                                    | - 4100                                                                          |
| 33080                                                                                                    | 2500                                                                            |
|                                                                                                    | - 3100                                                                          |
| -40-                                                                                                    |                                                                                 |
| -40-                                                                                                    | 90<br>90<br>90<br>90<br>90<br>90<br>90<br>90<br>90<br>90<br>90<br>90<br>90<br>9 |
| -40-                                                                                                    | 500<br>- 3100<br>- 2600<br>- 2100<br>- 1600<br>- 1100                           |

Fig. 6 : 100 WET iterations, starting model Fig. 4, WDVS@300Hz. Minimal WET smoothing, smooth nth=5 (Fig. 11).

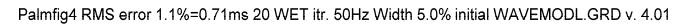

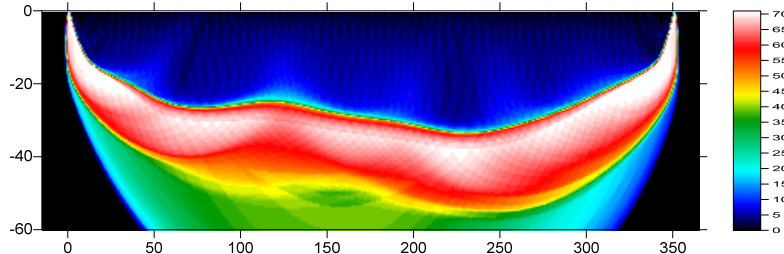

Fig. 7 : WET wavepath coverage plot obtained with Fig. 5. Unit is wavepaths per pixel.

Derecke Palmer RMS error 0.4%=0.27ms 100 WET itr. 50Hz Width 5.0% initial WAVEMODL.GRD v. 4.01

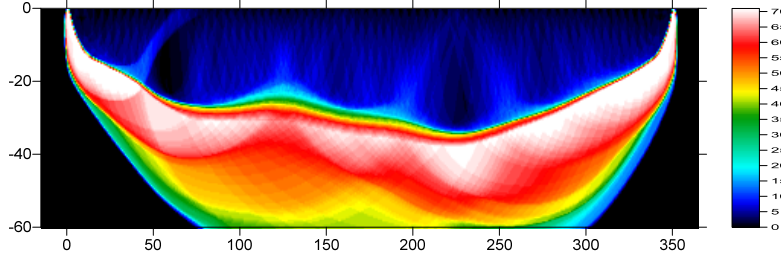

Fig. 8 : WET wavepath coverage plot obtained with Fig. 6. Unit is wavepaths per pixel.

| Edit Stations - browse with F7/F8                                       | ſ | Edit WDVS (Zelt & Chen 2016)                                                                                                    |
|-------------------------------------------------------------------------|---|----------------------------------------------------------------------------------------------------|
| Station position [station no.]<br>Pos. 0.0                              |   | Edit parameters for wavelength-dependent velocity smoothing                                                                      |
| x 0.0000                                                                |   | Image: Fast WDVS : less accurate mapping of scan line nodes to grid nodes           WDVS frequency         300.00           [Hz] |
| z 0.0000                                                                |   | Angle increment between scan lines 7 [Degree]                                                                                    |
| Weathering velocity [m/sec.]                                            |   | Regard nth node along scan line 3 [node]                                                                                         |
| v0         1500.0000           v0 from <u>CMP</u> <u>v</u> 0 from Shots |   | Parameters for Cosine-Squared weighting function (Chen and Zelt 2012)<br>a : Cosine argument power 1.000 [power]                 |
| Reset v0 Correct breaks                                                 |   | b : Cosine-Squared power 1.000 [power]                                                                                           |
| Reset <u>c</u> oordinates and v0                                        |   | Modify WET smoothing mode : discard after forward modeling                                                                       |
| Interpolate coordinates and v0                                          |   | C discard WET smoothing and WDVS smoothing after modeling                                                                        |
| Correct <u>x</u> Correct <u>y</u>                                       |   | discard WDVS smoothing only and restore WET smoothing                                                                            |
| Interpolate v0 o <u>n</u> ly                                            |   | OK Cancel Reset                                                                                                    |
| Force interpolate coordinates                                           |   |                                                                                                    |

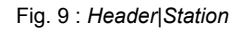

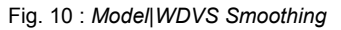

Next we try to increase the resolution at top-of-basement by increasing the WET iteration count and minimizing WET smoothing :

- select WET Tomo|Interactive WET tomography
- edit Number of WET tomography iterations to 100 (Fig. 11)
- click button *Edit velocity smoothing*. Click radio button *Minimal smoothing*.
- set *Smooth nth iteration : n* = 5. Click button *Accept parameters*.
- click button Start tomography processing and confirm prompts to obtain Fig. 6
- compare Fig. 6 with Fig. 5. We got better resolution at top-of-basement but also slightly more artefacts both in overburden and in basement. We like the improved resolution.

| Edit WET Wavepath Eikonal Traveltime Tomography Parameters                                                                                                   | Edit WET Tomography Velocity Smoothing Parameters                                                         |  |
|----------------------------------------------------------------------------------------------------|----------------------------------------------------------------------------------------------------|--|
| Specify initial velocity model           Select         D:\ray32\palmfig4\LAYRTOMO\WAVEMODL.GRD                                                              | Determination of smoothing filter dimensions     G Full smoothing after each tomography iteration         |  |
| Stop WET inversion after Number of WET tomography iterations : 100 iterations                                                                                | Minimal smoothing after each tomography iteration     Manual specification of smoothing filter, see below |  |
| or RMS error gets below     20     percent       or RMS error does not improve for n =     20     iterations                                                 | Smoothing filter dimensions<br>Half smoothing filter width : 3 columns                                    |  |
| or WET inversion runs longer than 100 minutes                                                                                                    | Half smoothing filter height : 0 grid rows                                                                |  |
| WET regularization settings<br>Wavepath frequency : 50.00 Hz Iterate                                                                                         | Adapt shape of filter. Uncheck for better resolution.                                                     |  |
| Ricker differentiation [-1:Gaussian,-2:Cosine] :       -1       times         Wavepath width [percent of one period] :       5.0       percent       Iterate | Maximum relative velocity update after each iteration Maximum velocity update : 25.00 percent             |  |
| Wavepath envelope width [% of period] :     0.0     percent       Min velocity :     10     Max velocity :     6000     m/sec                                | Smooth after each nth iteration only                                                                      |  |
| Width of Gaussian for one period [sigma]:     3.0     sigma                                                                                                  | Smoothing filter weighting                                                                                |  |
| Gradient search method  Gradient search method  C Conjugate Gradient                                                                                         | C Gaussian (  Uniform  No smoothing Used width of Gaussian                                                |  |
| Conjugate Gradient Parameters                                                                                                    | Uniform central row weight 1.0 [1100]                                                                     |  |
| CG iterations         10         Line Search iters.         2           Tolerance         0.001         Line Search tol.         0.0010                      | Smooth velocity update before updating tomogram                                                           |  |
| Initial step 0.10 Steepest Descent step                                                                                                    | Damping of tomogram with previous iteration tomogram Damping [01] 0.000 Damp before smoothing             |  |
| Edit velocity smoothing     Edit grid file generation       Start tomography processing     Reset                                                            | Accept parameters Reset parameters                                                                        |  |

Fig. 11 : WET Tomo|Interactive WET main dialog (left). Edit velocity smoothing (right).

Compare Fig. 6 with Derecke Palmer 1980. The Generalized Reciprocal Method Of Seismic Refraction Interpretation. Society of Exploration Geophysicists, Tulsa. ISBN 0-931830-14-1 : Fig. 4 on page 17.

Here is the LAYRTOMO subdirectory archive for Fig. 6 with wavemool.grd starting model and WET inversion results : <u>http://rayfract.com/tutorials/LAYRTOMO\_WDVS@300Hz\_Mar6\_2021.rar</u> Here is the profile database archive for Fig. 6 : <u>http://rayfract.com/tutorials/palmfig4\_seis32\_WaveWDVS@300Hz\_Mar6\_2021.rar</u>.

WDVS Wavelength-Dependent Velocity Smoothing is described in

Zelt, C. A. and J. Chen, Frequency-dependent traveltime tomography for near-surface seismic refraction data, Geophys. J. Int., 207, 72-88, 2016

Next we try to improve accuracy of velocity imaging directly below the two shot points. Here the weathering velocity is too low and the basement gets pulled up to much (Fig. 6).

Dr. Palmer does not specify the shot positions for his Fig. 4 model and synthetic traveltime data. These shot positions have to be guessed at by looking at the traveltime curves and resulting interpretation. So we moved position of shot no. 1 15m to left and position of shot no. 2 15m to right (Fig. 15) :

▶ select *Header*|*Shot*. Position shot no. 1 with F7/F8. In frame *Offset from shot station* set *Inline* to -15m.

select WET Tomo|Automatic WET. Navigate into c:\ray32\palmfig4\layrtomo folder and select starting model grid wavemool.grd.

<sup>&</sup>gt; check File Import data Settings Allow shot inline offset from shot station larger than two spacings

<sup>&</sup>gt; position shot no. 2 with F7/F8. In *Offset from shot station* set *Inline* to 15m. Press ENTER to confirm.

- ۶ click Open button and confirm prompt to obtain Fig. 12. Compare with Fig. 5.
- $\geq$ select WET Tomo Interactive WET. Make sure all parameters are set as in Fig. 11.
- $\geq$ click button Start tomography processing to obtain Fig. 13. Compare with Fig. 6.
- $\geq$ note the more realistic velocity imaging below shot points in Fig. 13 compared with Fig. 6
- $\geq$ also note the 50% smaller RMS error on top of Fig. 13 compared with Fig. 6

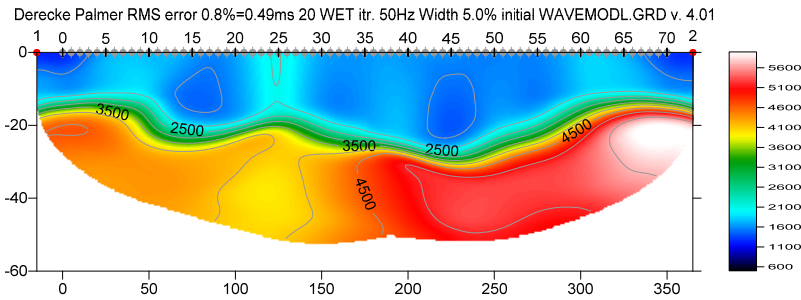

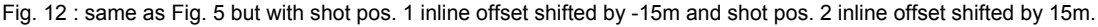

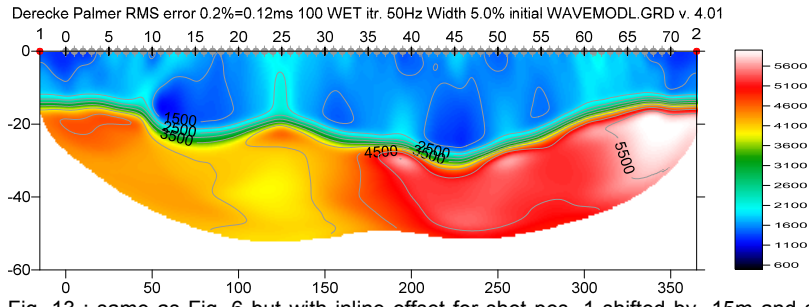

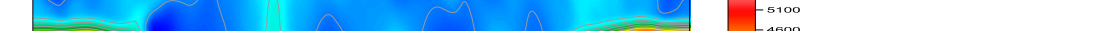

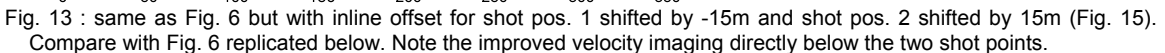

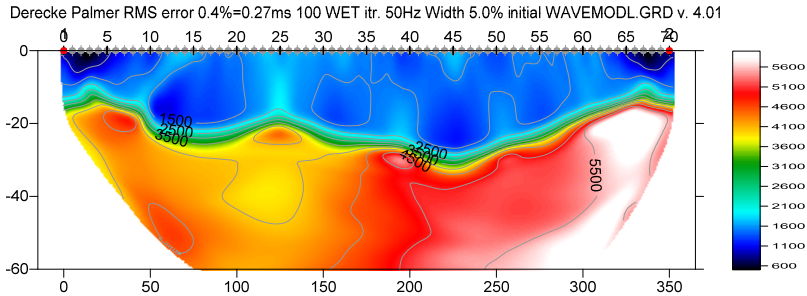

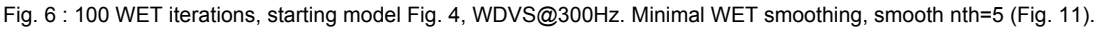

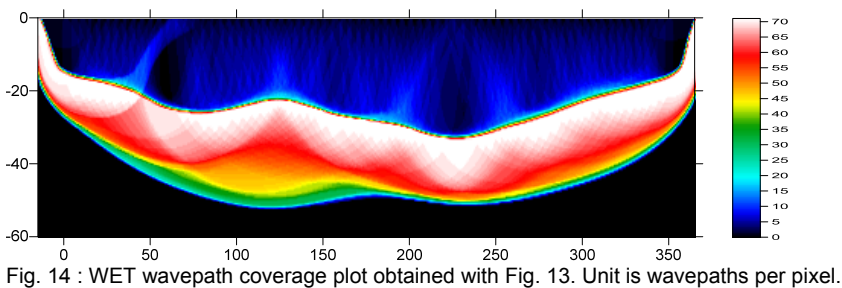

Derecke Palmer RMS error 0.2%=0.12ms 100 WET itr. 50Hz Width 5.0% initial WAVEMODL.GRD v. 4.01

 $\geq$ this again demonstrates the importance of correctly specifying the used recording geometry to obtain meaningful WET inversion results. Also see NGU line Aaknes-1 tutorial.

| Edit Shot - browse with F7/F8, enter changes with RETURN |                                      |             |                 |   |  |
|----------------------------------------------------------|--------------------------------------|-------------|-----------------|---|--|
| ShotNo.                                                  | 1                                    | - Time of A | Acquisition     |   |  |
| Type Refraction sho                                      | t 🔻                                  | Date        |                 |   |  |
| Delay 0.0                                                | 00000                                | Time        |                 |   |  |
| Import data type                                         | Import data type ASCII column format |             |                 |   |  |
| Field Record No.                                         |                                      | -Energy S   | ource Point No. | 1 |  |
| No.                                                      |                                      | No.         |                 |   |  |
| Shot Station [station no.]                               |                                      | -Sample I   | nterval         | 1 |  |
| Pos.                                                     | 0.0                                  | msec.       | 0.100000        |   |  |
| Offset from Shot Station [                               | [m]                                  | – Offset Co | ordinates [m]   | 1 |  |
| Inline -15                                               | 5.0000                               | dx          | -15.0000        |   |  |
| Lateral (                                                | 0.0000                               | dy          | 0.0000          |   |  |
| Depth (                                                  | 0.0000                               | dz          | 0.0000          |   |  |
| Source Type                                              |                                      | Sample (    | Count           | 1 |  |
| Hammer                                                   | -                                    |             | 1100            |   |  |
| Source elevation [m]                                     |                                      |             | 0.0000          |   |  |
| Uphole time correction te                                | rm [msecs.]                          | ĺ           | 0.000000        |   |  |
| Original filename                                        |                                      |             | PALMFIG4.ASC    |   |  |
| Trigger delay [msecs.]                                   |                                      |             | 0.000000        |   |  |
|                                                          |                                      |             |                 |   |  |

Fig. 15 : fix inline offset in Header|Shot

Palmfig4 fixed RMS error 0.2%=0.14ms 100 WET itr. 50Hz Width 5.0% initial WAVEMODL.GRD v. 4.01

 1
 0
 5
 10
 15
 20
 25
 30
 35
 40
 45
 50
 55
 60
 65
 70
 2

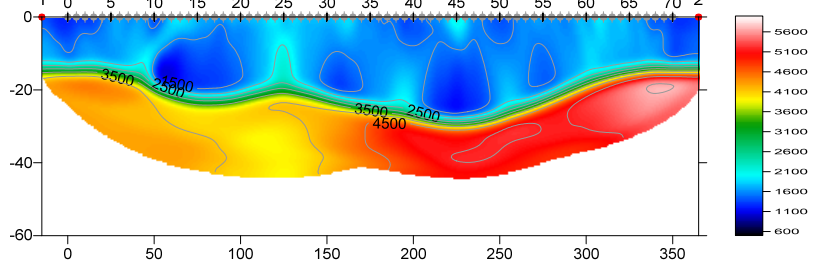

Fig. 16 : same as Fig. 13 but with WDVS disabled. Note the too smooth shape of top-of-basement compared to Fig. 13 and compared to true model (Palmer 1980 Fig. 4).

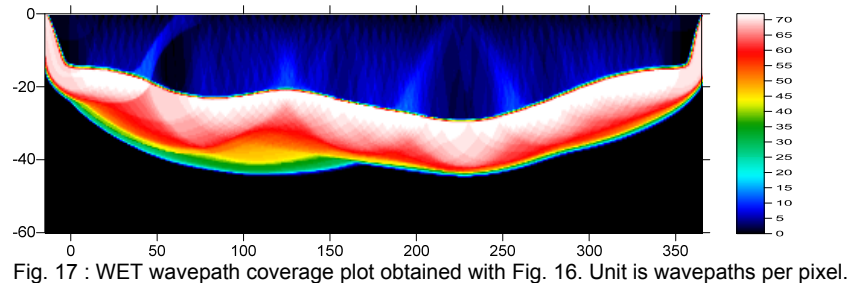

Palmfig4 fixed RMS error 0.2%=0.14ms 100 WET itr. 50Hz Width 5.0% initial WAVEMODL.GRD v. 4.01

Next we decrease the *WDVS frequency* from 300Hz to 200Hz to possibly further improve the sharpness of the top-of-basement :

- ▶ select *Model WDVS Smoothing*. Set *WDVS frequency* to 200Hz (Fig. 10) and click *OK button*.
- select WET Tomo Interactive WET and click Start tomography processing button.
- ▶ confirm prompts to obtain Fig. 18. Compare with Fig. 13.
- note improved shape of basement at inline offsets 50m and 225m in Fig. 18 (Palmer 1980, Fig. 4).

- contrast at corners at top-of-basement and inline offsets 30m, 200m and 250m is too strong in Fig. 18 compared to Fig. 13 and Fig. 4 in (Palmer, 1980).
- Iowering the WDVS frequency (Fig. 10) increases the contrast and magnitude of velocity anomalies at top-of-basement and in overburden.

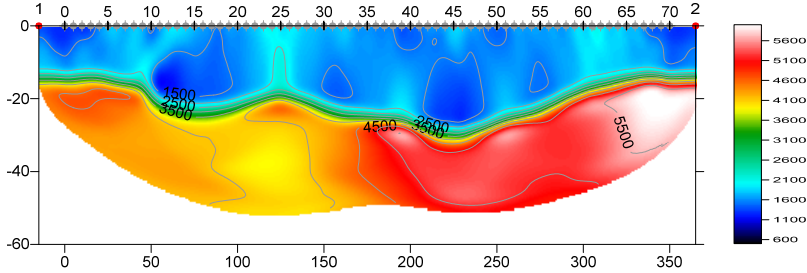

Derecke Palmer RMS error 0.2%=0.12ms 100 WET itr. 50Hz Width 5.0% initial WAVEMODL.GRD v. 4.01

Fig. 13 : same as Fig. 6 but with inline offset for shot pos. 1 shifted by -15m and shot pos. 2 shifted by 15m (Fig. 15). WDVS enabled @300Hz (Fig. 10). WET parameters shown in Fig. 11.

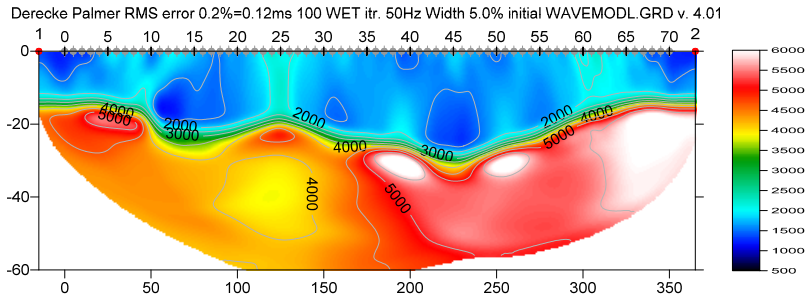

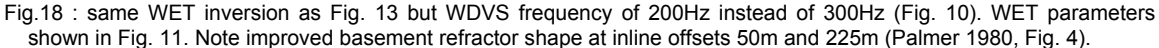

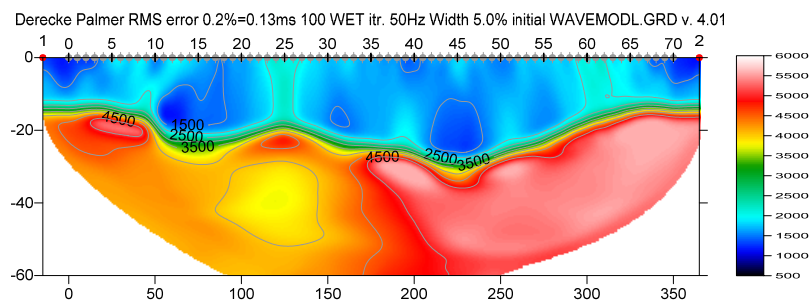

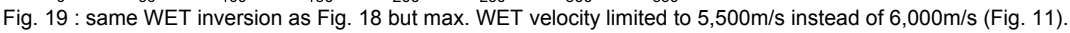

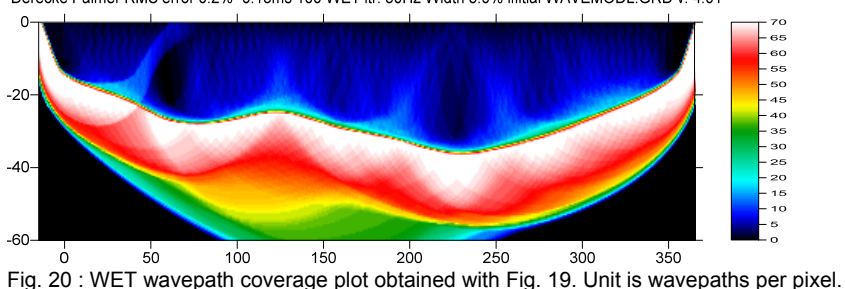

Derecke Palmer RMS error 0.2%=0.13ms 100 WET itr. 50Hz Width 5.0% initial WAVEMODL.GRD v. 4.01

Next we suppress the too strong magnitude of velocity anomalies by limiting the maximum WET velocity :

- ▶ select WET Tomo|Interactive WET. Edit Max. velocity to 5,500m/s (Fig. 11).
- click button Start tomography processing to obtain Fig. 19.
- > note the suppression of too high velocity anomalies in Fig. 19 compared to Fig. 18.

## **Conclusions :**

- ✓ we have demonstrated that enabling WDVS can give more detailed and more realistic top-of-basement imaging even when using just two shots
- ✓ lowering the *WDVS frequency* increases the contrast and magnitude of velocity anomalies at top-ofbasement and in overburden
- ✓ limiting the maximum WET velocity can give more realistic tomograms when using WDVS
- ✓ we have shown the importance of correctly specifying in our software the field recording geometry (shot positions and receiver positions) used when recording the data
- ✓ for field surveys we strongly recommend recording more shots using a closer shot spacing, to compensate for decreasing signal-to-noise ratio with increasing source-receiver offset
- ✓ for above tutorial *WET inversion* regards shots offset up to 3 *station spacings* from first/last profile receiver station, due to the up-dipping basement refractor both at profile start and end.
- ✓ in general our *WET inversion* will regard offset shots distanced up to two *station spacings* from first/last profile receiver station.

Copyright © 1996-2021 Intelligent Resources Inc All rights reserved.